## Raum für Selbsteinschreibung in Element erstellen

15.03.2025 06:23:57

## **FAQ-Artikel-Ausdruck**

| Kategorie:                                                                                                    | Software::THL Chat (Element)                                                                                                    | Bewertungen:           | 0                     |
|----------------------------------------------------------------------------------------------------|----------------------------------------------------------------------------------------------------|------------------------|-----------------------|
| Status:                                                                                                    | öffentlich (Alle)                                                                                                    | Ergebnis:              | 0.00 %                |
| Sprache:                                                                                                    | de                                                                                                    | Letzte Aktualisierung: | 17:50:31 - 24.05.2022 |
|                                                                                                    |                                                                                                    |                        |                       |
| Symptom (öffentlich)                                                                                                    |                                                                                                    |                        |                       |
| Sie benötigen im THL Chat einen Raum, der von Studierenden und<br>Hochschulbeschäftigten ohne direkte Einladung betreten werden kann, der aber<br>unter "Räume erkunden" nicht gelistet sein soll. Die Personen sollen nicht<br>einzeln hinzugefügt werden, stattdessen sollen die Mitglieder sich selbst in<br>den Raum einschreiben können.                                                                                                    |                                                                                                    |                        |                       |
| Problem (öffentlich)                                                                                                    |                                                                                                    |                        |                       |
| Wenn der Raum nicht öffentlich ist, müssen die gewünschten Mitglieder nach<br>Erstellung des Raums normalerweise einzeln hinzugefügt werden. Personen des<br>eigenen Matrix-Servers (Beschäftigte bzw. Studierende) können einfach über<br>ihren Namen eingeladen werden, ansonsten wird die [1]persönliche Matrix-ID der<br>Person benötigt.                                                                                                    |                                                                                                    |                        |                       |
| [1] https://it-support.th-luebeck.de/otrs/public.pl?ItemID=184                                                                                                    |                                                                                                    |                        |                       |
|                                                                                                    |                                                                                                    |                        |                       |
| Lösung (öffentlich)                                                                                                    |                                                                                                    |                        |                       |
| Sie können in Element eine<br>erstellen, die Veröffentlicht<br>Raumadresse kann dann d<br>werden. Die Personen aus<br>einzeln hinzufügen; jede Pe<br>beitreten.<br>- Erstellen Sie einen öffentl<br>gewünschten eindeutigen I<br>#raumname:chat-cas.th-lu<br>gebildet.<br>- Gehen Sie im Raum über<br>"Raumeinstellungen – Allge<br>im Raumverzeichnis von ch<br>- Sie können jetzt den kom<br>#raumname:chat-cas.th-lu<br>der gewünschten Zielgrupp<br>in der Raumsuche diesen F<br>beitreten.<br>Alternativ kann der Raumn | en öffentlichen Raum mit einer lokale Raumadresse<br>ung im Raumverzeichnis jedoch deaktivieren. Die<br>irekt an die gewünschte Zielgruppe weitergegeben<br>der Zielgruppe brauchen Sie in diesem Fall nicht<br>erson, welche die Raumadresse kennt, kann dem Raum<br>lichen Raum und geben Sie bei der Raumadresse den<br>Namen ein. Der komplette Raumname wird in der Form<br>ebeck.de bzw. #raumname:chat-cas.stud.th-luebeck.de<br>das Info-Symbol (i) rechts oben in die<br>emein" und deaktivieren Sie die Option "Diesen Raum<br>nat-cas.[stud].th-luebeck.de veröffentlichen?".<br>pletten Raumnamen in der Form<br>ebeck.de bzw. #raumname:chat-cas.stud.th-luebeck.de<br>em itteilen. Die Personen aus der Zielgruppe können<br>kaumnamen eingeben und so den Raum finden und ihm<br>ame auch über eine beliebige Nachricht in Element in |                        |                       |

einem anderen Raum versendet werden. Der Raum wird in der Nachricht automatisch verlinkt und kann dann durch einen Klick betreten werden.

Sie können den kompletten Raumnamen jederzeit in den "Raumeinstellungen – Allgemein – Lokale Adressen" mit einem Klick auf "Mehr zeigen" nachschlagen.